## Tagxedo - социальный сервис для работы со словами

http://www.tagxedo.com/

**Tagxedo** – это сервис для создания «облака слов» из готового текста, из слов по определенной тематике. Созданное облако можно представить в любом виде и в любой форме, выбор огромен, например, в форме птички, сердечка, цветка или карты Китая. Есть возможность изменения цвета, размера, положения, формы, фона и расстояния между словами. Работать не сложно, интерфейс приятный. Каждое слово в облаке при наведении на него курсора, выделяется и представляется как гиперссылка. Язык английский. <u>Регистрация не требуется.</u>

Используя **Tagxedo**, вы можете:

- ▶ создавать свое облако слов в режиме реального времени;
- настроить шрифт, тему, цвет, направление, форму и точную настройку с большим количеством опций;
- сохранить полученное облако в виде изображения для печати и распространения;
- просматривать облака слов в виде миниатюр, и выбрать тот, который вы хотите для дальнейшей настройки или выбрать один из многих стандартных шрифтов;
- использовать нестандартные шрифты (например, загрузить с Font Squirrel, DaFont, FontSpace, или ваш собственный рисованный шрифт);
- создать облако слов в выбранной форме (сердца, звезды, животного и т.д.)

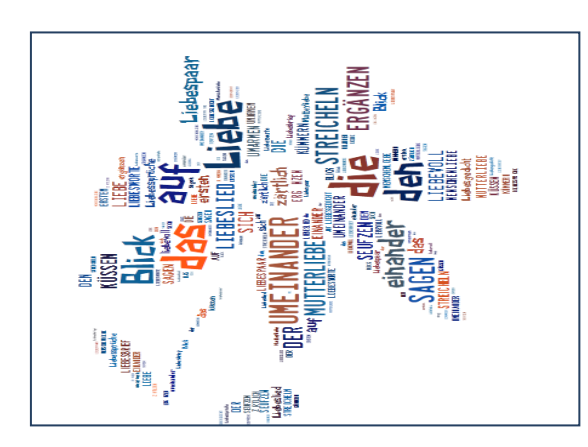

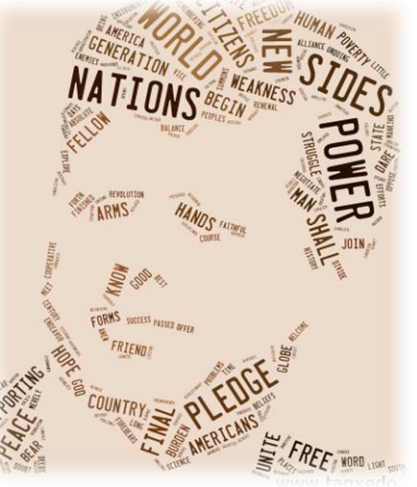

Сервис Tagxedo в педагогической деятельности можно использовать:

- Учителям-предметникам на своих уроках для введения новой информации, для закрепления и активизации лексики (русский язык, иностранный язык)
- Классным руководителям при создании праздничных презентаций, красочных коллажей
- ▶ Создаваемые рисунки могут быть размещены на блогах и сайтах

## Инструкция по использованию сервиса:

1. Зайти на сайт http://www.tagxedo.com/

| Tagxedo - Word Cloud with Styles - Opera                                                                                          |                                                                                         |                                                                    |                                                     | ð   |  |
|----------------------------------------------------------------------------------------------------|-----------------------------------------------------------------------------------------|--------------------------------------------------------------------|-----------------------------------------------------|-----|--|
| Райл Правка Вид Закладки Инструменты Справка                                                                                      |                                                                                         |                                                                    |                                                     |     |  |
|                                                                                                    |                                                                                         |                                                                    |                                                     |     |  |
|                                                                                                    |                                                                                         | *                                                                  | 😽 🔻 Искать в Google                                 | , P |  |
| Tagxedo                                                                                                    | Hon                                                                                     | ne   Create   Shop                                                 | Мне нравится у Тweet {14K                           |     |  |
| Welcome to Tagxedo, word cloud with styles                                                                                        |                                                                                         |                                                                    |                                                     |     |  |
| Tagxedo turns words famous speeches, news articles, slogan<br>words individually sized appropriately to highlight the frequencies | s and themes, even your I<br>s of occurrence within the<br><u>Start Now</u> , or make a | ove letters into a vis<br>body of text.<br>Tagxedo out of your blo | sually stunning word cloud,<br>ogs, tweets, or tags |     |  |
| The following are a few examples to show the                                                                                      | (1) URL                                                                                 | (2) Twitter ID                                                     | (3) Del.icio.us ID                                  |     |  |
| words hug the shapes. Feel free to click the pictures                                                                             |                                                                                         | e.g. BarackObama                                                   |                                                     |     |  |
| and play with them in Tagxedo. If you like these word<br>clouds, you must also check out the <u>Tagxedo</u>                       | (4) News                                                                                | (5) Search                                                         | (6) RSS (Lookup)                                    |     |  |
| Facebook page which has many more candies for your                                                                                |                                                                                         |                                                                    | e.g. techcrunch.com                                 |     |  |
| eyes, and read about the <u>101 Ways to Use Tagxedo</u> .                                                                         | to Use Tagxedo. Shape: O Classic O Apple O Dove O Heart O Star                          |                                                                    |                                                     |     |  |
| Follow<br>E Mine нравится 13,451 (С) СС Ф                                                                                         | Orientation: ⊙Any OH OV OH/V<br>Font: ♥ Theme: ♥ Submit                                 |                                                                    |                                                     |     |  |

2. Выбрать слово Create в верхнем меню справа.

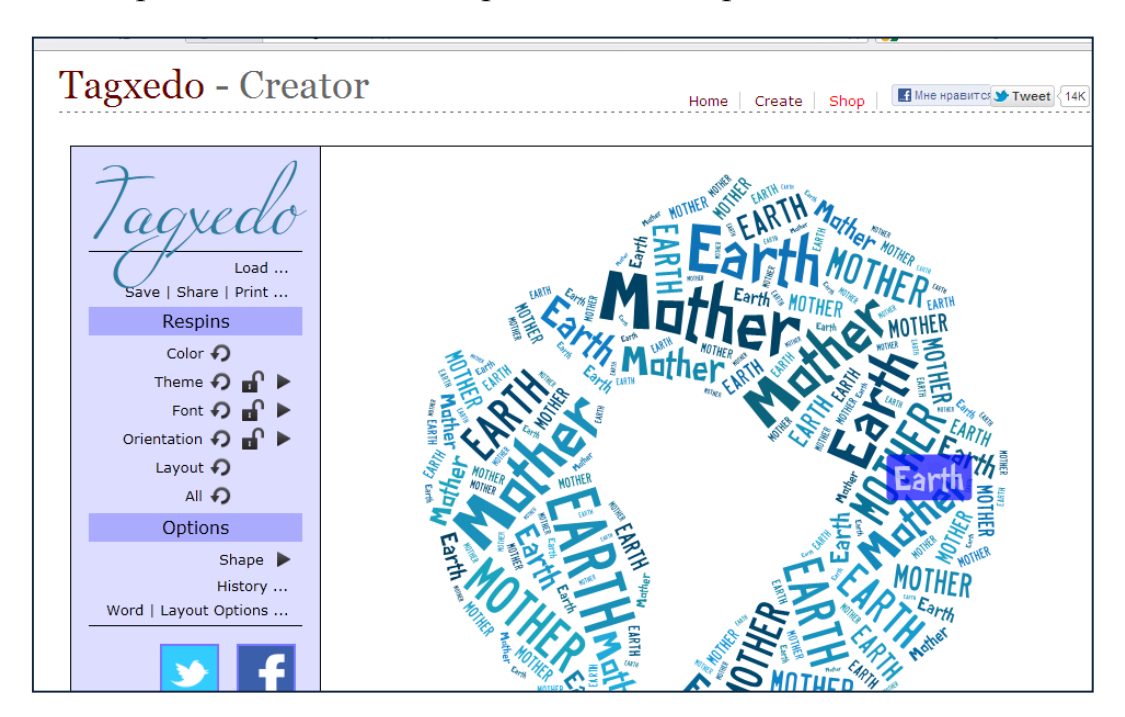

3. Выберите слово Load из меню справа. Появится 2 возможности ввести текст: с веб-страницы (Webpage) или введите свой собственный текст (enter text).

| Tagxedo - Crea                                       | Home   Create   Shop                                                         | равится 🎔 Tweet 👌 |
|------------------------------------------------------|------------------------------------------------------------------------------|-------------------|
| Tagxedo<br>Load<br>Save   Share   Print              |                                                                              | X                 |
| Respins                                              | File: Browse                                                                 |                   |
| Color 🎝<br>Theme 🎝 🔐 🕨                               | Webpage:                                                                     | Submit            |
| Font 7 🖬 🕨<br>Orientation 7 🖬 🕨<br>Layout 7<br>All 7 |                                                                              |                   |
| Options<br>Shape<br>History<br>Word   Layout Options | Enter Text:                                                                  | Submit            |
| F C                                                  | Hint: Ctrl-A to select all, Ctrl-C to copy, Ctrl-V to p Player (XAP): Browse | paste             |

4. Далее с помощью Color (цвет), Theme (тема), Font (шрифт), Orientation (ориентация), Layout (расположение) настраиваете необходимый вам цвет, тему, шрифт, ориентацию и расположение.

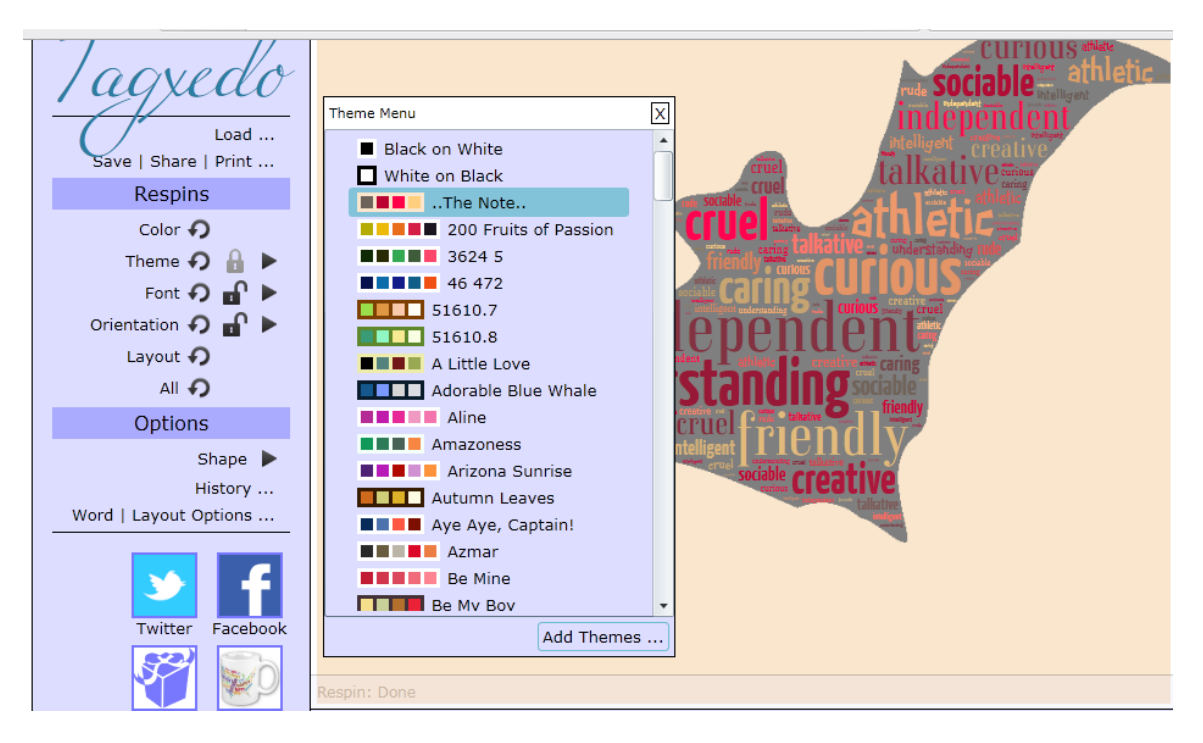

5. Далее выберите необходимую вам форму слова (Shape) или можете добавить свою собственную форму.

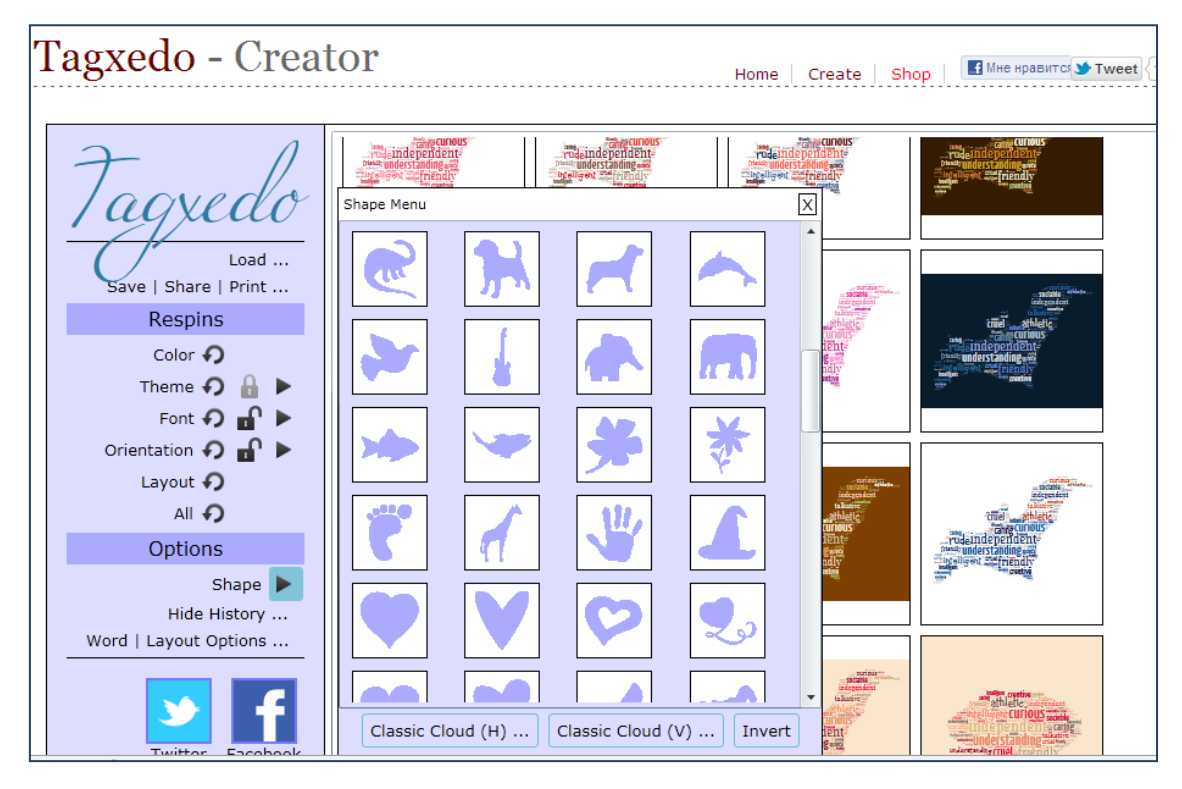

6. После создания облака у вас есть 3 возможности сохранить облако (Save)

- сохранить рисунок в выбранном формате (image), либо распечатать (Print)
- ▶ встроить в блог или на сайт (Web)
- ▶ генерировать HTML-код (advanced)

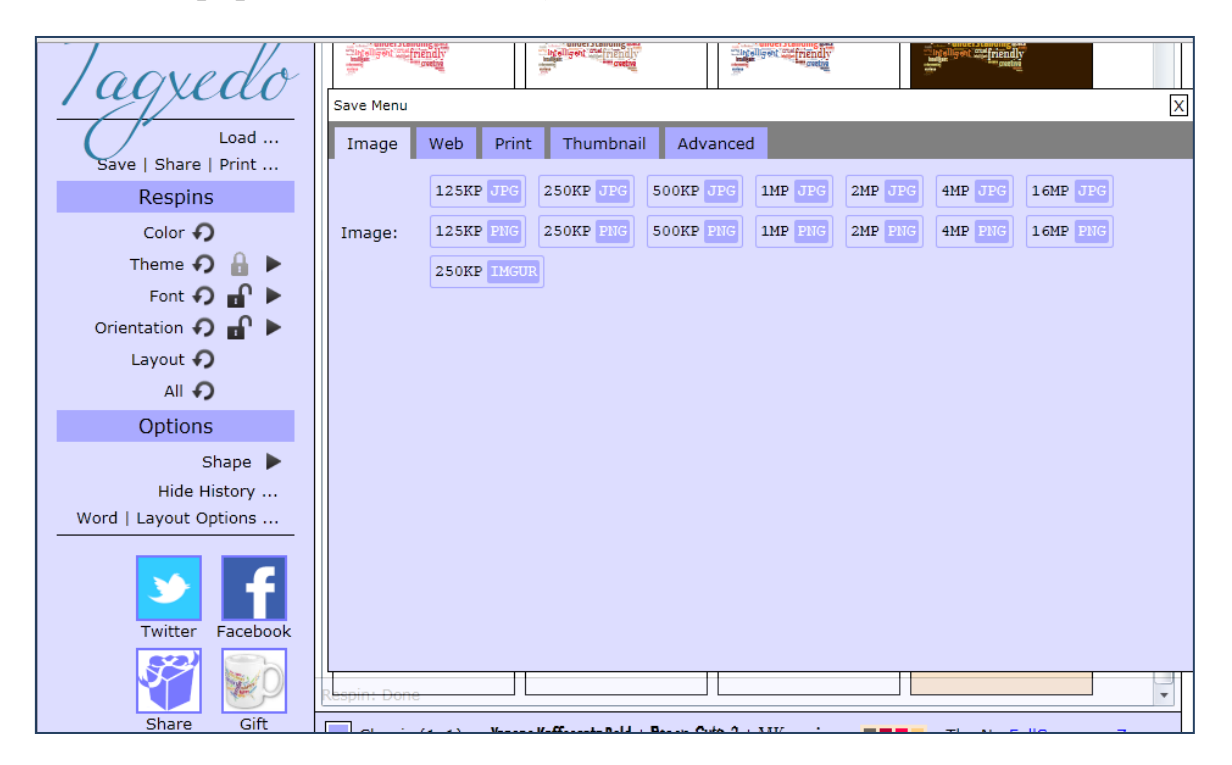